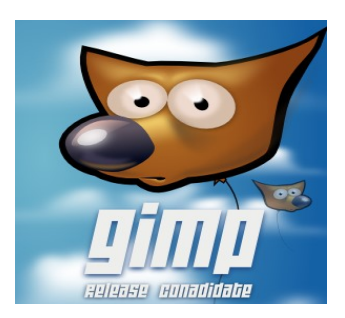

# ΑΣΚΗΣΕΙΣ ΣΤΑ ΕΡΓΑΛΕΙΑ ΕΠΙΛΟΓΗΣ

### ΦΟΥΚΑΡΑΚΗΣ Γ. 3° ΓΕΛ ΧΙΟΥ

## <u>Αφαίρεση φόντου</u>

Φορτώστε την εικόνα btfly.gif
Προσθέστε κανάλι alpha στην εικόνα
Θέλουμε να κρατήσουμε μόνο την πεταλούδα!

#### 1ος τρόπος

Δοκιμάστε το εργαλείο ελεύθερης επιλογής εστιάζοντας (zoom) κατάλληλα . Αφού ολοκληρώσετε την επιλογή, εφαρμόστε επιλογή αντιστροφή και κατόπιν αφαιρέστε το φόντο με διαγραφή. Κλείστε δίχως αποθήκευση.

#### 2ος τρόπος

Δοκιμάστε το εργαλείο επιλογής κατά χρώμα και με το shift πατημένο επιλέξτε τα χρώματα της πεταλούδας έχοντας όμως ρυθμίσει κατάλληλα την ανεκτικότητα στην επιλογή. Σε περίπτωση που επιλεγεί περιοχή εκτός, με το λάσο και ctrl αφαιρέστε το ανεπιθύμητο τμήμα. Εφαρμόστε επιλογή αντιστροφή και κατόπιν αφαιρέστε το φόντο με διαγραφή. Κλείστε δίχως αποθήκευση.

## 3ος τρόπος

1.Φορτώστε πάλι το αρχείο btfly.gif

2. Δοκιμάστε να ενεργοποιήσετε σύντομη μάσκα (κάτω αριστερή γωνία).

3.Χρησιμοποιείστε τη γόμα και "σβύστε" την πεταλούδα όσο εσείς επιθυμείτε .

4. Αφαιρέστε την μάσκα με τον ίδιο τρόπο και πλέον η επιλογή σας είναι διαθέσιμη.

5. Αντιστρέψτε την επιλογή και απομακρύνετε το φόντο.

# <u>Ασκηση χρωματισμού περιοχής</u>

1. Φορτώστε την εικόνα με τίτλο auto.jpg

2.Χρησιμοποιείστε το εργαλείο επιλογής κατά χρώμα, ρυθμίζοντας κατάλληλα την ευαισθησία και κρατώντας πατημένο το πλήκτρο shift, επιλέξτε το χρώμα του αυτοκινήτου.

3. Χρησιμοποιείστε το lasso με ctrl πατημένο για να αποεπιλέξετε ανεπιθύμητες περιοχές.

4. Από το μενού Χρώματα – απόχρωση χρωματισμός παίξτε με τις τιμές της "βαφής"

π<br/>χ Απόχρωση -10 Φωτισμός -17 Κορεσμός 50

# ΑΣΚΗΣΗ ΣΤΙΣ ΣΤΡΩΣΕΙΣ (LAYERS)

1. Ανοίξτε σε τρια διαφορετικά παράθυρα τα αρχεία eiffel.jpg ballon.bmp και landscape.jpg

2 Αλλάξτε το μέγεθος της εικόνας eiffel .jpg σε 800x600.

3. Με εργαλείο επιλογής σας αποκόψτε το αερόστατο από την εικόνα του και επικολληστε το ως νέο layer στο τοπίο. Ονομάστε την στρώση baloon και κατόπιν με το εργαλείο αυξομείωσης ορίστε κατάλληλο μέγεθος. Μετακινήστε το αερόστατο στην άνω δεξιά γωνία.

4. Με εργαλείο επιλογής σας αποκόψτε το πύργο του Eiffel από την eiffel.jpg και επικολληστε το ως νέο layer στο τοπίο. Ονομάστε την στρώση του πύργου Eiffel και κατόπιν με το εργαλείο κλίμακας ορίστε κατάλληλο μέγεθος. Μετακινήστε το αερόστατο στην άνω αριστερή γωνία.

5. Χρησιμοποιείστε το εργαλείο κειμένου για να δημιουργήσετε το κείμενο "Gimp CREatIons" με μέγεθος 24 και χρώμα πορτοκαλί γραμματοσειράς arial black.